## Sisukord

| Tervisekassa töövõimetuslehtede liides (KIRST)       | 3 |
|------------------------------------------------------|---|
| Mida selleks tegema pead, et see kõik tööle hakkaks? | 3 |
| Lisa volitus                                         | 3 |
| Seadistamine                                         | 5 |
| Töövõimetuslehtede aruanne                           | 5 |
| Puudumise loomine                                    | 6 |
| Tööandja info edastamine                             | 6 |

# Tervisekassa töövõimetuslehtede liides (KIRST)

Directo tarkvaraga saad Tervisekassast pärida töötajate töövõimetuslehti ja sinna tööandja poolt täiendatud infoga andmed tagasi saata.

# Mida selleks tegema pead, et see kõik tööle hakkaks?

- 1. Lisa portaalis https://eesti.ee volitus Directo OÜle ning teavita meid volituse andmisest, et saaksime volituse olemasolu ka vastava ettevõtte Directosse seadistada.
- 2. Puudumiste liikidele lisa Tervisekassa tunnused.
- 3. Päri Tervisekassast andmed ja vajadusel loo puudumise dokument Directosse ning kinnita tööandja andmetega töövõimetusleht.

## Lisa volitus

1. Logi sisse portaali https://eesti.ee ning vali Volitused

|    | ISETEENINDUS<br>Ettevõtja                                                                                                    |   | Avaletti / Toolaud<br>Töölaud                                                         |                                                                                                    |                                                 |                                                                                                    |  |  |  |
|----|----------------------------------------------------------------------------------------------------|---|---------------------------------------------------------------------------------------|----------------------------------------------------------------------------------------------------|-------------------------------------------------|----------------------------------------------------------------------------------------------------|--|--|--|
|    | Collaud     Collaud     Collaud |   | Andmed selsage 11.02.2025, 14:58.                                                     | Ette-ötte rims<br>Registrikood<br>Ariuom<br>Osaühing<br>Aadress<br>Nätta kaardi 🗹<br>Kabernäsuköhuslase number |                                                 | Postkasti suunamine     Töövöimetusiehe vaatamine]     Töövöimetusiehe vaatamine]     Täötus puhkusetusu ja keeke     hivitamiseks     Minu lemmikud     Veel ei ole siin termikud.     Enda lemmikuda nimekinja saab tääen     südamega nupule artikite ja seenuste |  |  |  |
| 2. | INFOARTIKLID<br>Didinfo<br>Aktuaniaed teemad<br>Eesti Vabarik<br>Vajuta Lisa volitu                                                                                                    | S | Ettevõtte kohustus<br>Majandusaasta aruande koosta<br>Käibedeklaratsiooni ja aruannet | SEC<br>mine ja esitamine äriregistrile<br>ie esitamine                                                         | Sisene e-Arisolstrisse. 🚺<br>Sisene e-MTAsse. 🕻 |                                                                                                    |  |  |  |
|    | Otsige volituste hulgast<br>Kirjutage nimi või nimeruum<br>Esindaja                                                                                                    | ۹ | Nimeruumid                                                                            |                                                                                                    | Tegevus                                         | + Lisa volitus                                                                                                    |  |  |  |

3. Lisa Esindajaks Directo reg.nr. 10652749

| Esindaja * Esindatav                    |                                    | Katkesta        |
|-----------------------------------------|------------------------------------|-----------------|
| Itsige rollide hulgast                  |                                    |                 |
| Kirjutage nimeruumi või rolli nimetus 🔍 |                                    |                 |
| imeruumid ja rollid                     | Lisamisel rolli                    | lid             |
| E-toimik                                | ~                                  |                 |
| Eesti.ee                                | ~                                  | G <sup>−</sup>  |
| Majandusaasta aruannete portaal         | ~                                  | Andmed puuduvad |
| Majandustegevuse register               | ~                                  |                 |
| Muinsuskaitseamet                       | v                                  |                 |
| Pääsuöiguste haldus                     | ~                                  |                 |
| Riiklik postkast                        | <ul> <li>Kehtivad volit</li> </ul> | tused           |
| Terviseamet                             | ~                                  |                 |
| Tervisekassa                            | ~                                  | <u></u>         |
|                                         |                                    | Andmed puuduvad |

 Valivolituseks Tervisekassa alamplokk → Tööandja X-tee teenused → Lisa → Edasi

| Esindaja *<br>DIRECTO OÜ (EE10652749) × Q                         | Esindatav | Katkesta           |
|-------------------------------------------------------------------|-----------|--------------------|
| Otsige rollide hulgast<br>Kirjutage nimeruumi või rolli nimetus Q |           |                    |
| Nimeruumid ja rollid                                              |           | Lisamisel rollid   |
| Eesti.ee                                                          | ~         |                    |
| Majandusaasta aruannete portaal                                   | ~         |                    |
| Riiklik postkast                                                  | ~         | Andmed puuduvad    |
| Tervisekassa                                                      | ^         |                    |
|                                                                   | Lisa kõik |                    |
| Tervishoiuteenuse osutaja X-tee teenused 🧿                        | Lisa      | 1                  |
| Tööandja X-tee teenused 🕕                                         | Lisa      | Kehtivad volitused |
|                                                                   |           | Tervisekassa       |

#### 5. Ning vajuta Lisa

| Esindaja<br>DIRECTO OÜ (EE10652749) | Esindatav               |                        | Katkesta Lisa          |  |  |  |  |  |  |
|-------------------------------------|-------------------------|------------------------|------------------------|--|--|--|--|--|--|
| Volituste kehtivusaja määramine     |                         |                        |                        |  |  |  |  |  |  |
| Volitused on edasi volitatavad (i)  |                         |                        |                        |  |  |  |  |  |  |
| Volituste algusaeg *                |                         |                        |                        |  |  |  |  |  |  |
| 11/02/2025                          | Volitused on tähtajatud |                        |                        |  |  |  |  |  |  |
| Valitud nimeruumid ja rollid        |                         | Kestus                 | Edasi volitatav        |  |  |  |  |  |  |
| ∧ Tervisekassa                      |                         |                        |                        |  |  |  |  |  |  |
| Tööandja X-tee teenused 🕡           |                         | 11.02.2025 - Tähtajatu | Ei ole edasi volitatav |  |  |  |  |  |  |
| ← Tagasi rolle valima               |                         |                        |                        |  |  |  |  |  |  |

6. Teavita meid volituse andmisest aadressil info@directo.ee, et saaksime volituse olemasolu ettevõtte Directos kinnitada. Ilma sellekohase seadistamiseta päringud ebaõnnestuvad.

### Seadistamine

Tervisekassa poolt on ette antud võimalikud puudumise liigid, mida saab pärida. Selleks, et Directo tarkvara oskaks Directo liike Tervisekassa liikidega siduda, tuleb personali seadistuste all puudumiste liikidele määrata õige Tervisekassa liik.

Selleks mine Seadistused → Personali seadistused → Puudumiste liigid. Puudumise liigil on valik Tervisekassa liik, lisa igale Directo töövõimetuse liigile vastav Tervisekassa liik.

Igale Tervisekassa liigile saab valida ainult ühe Directo vaste. Seega kui oled oled valinud ühele Directo puudumise liigile "Haigestumine", siis seda valikut järgmisele puudumise liigile enam valida ei saa.

Kui sinu Directo baasis ei ole kõiki võimalikke puudumise liike, mida Tervisekassa liikidega siduda, siis ole hea, loo need juurde. See on vajalik selleks, et saaksid lisada õige liigiga töövõimetuslehe, mis vastab arsti poolt määratud haigestumise liigile.

### Töövõimetuslehtede aruanne

Aruande leiad personali aruannete seast

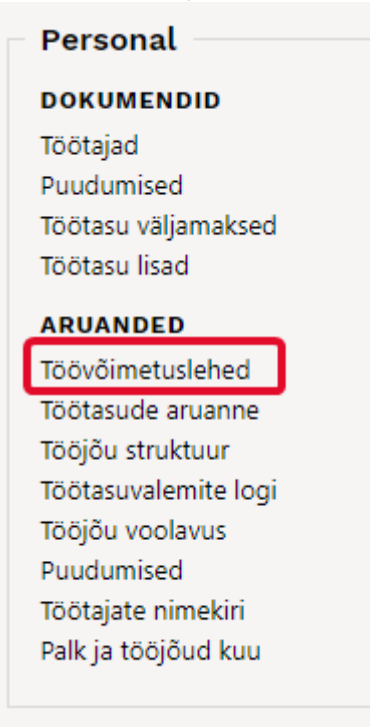

Aruandega saad pärida andmeid Tervisekassast.

| Construction of an and a second second |  |        |        |                   |       |      |           |         |          |                 |         |
|----------------------------------------------------------------------------------------------------|--|--------|--------|-------------------|-------|------|-----------|---------|----------|-----------------|---------|
| D Töövõimetuslehed Staatus Tõõandja oolei x                                                                                                    |  |        |        |                   |       |      |           |         |          |                 |         |
| lsikukood                                                                                                    |  | Number | Põhjus | Esmase lehe algus | Algus | Lõpp | Isikukood | Eesnimi | Perenimi | Esmane või järg | Staatus |
| Staatus<br>Tööandja ootel v                                                                                                    |  |        |        |                   |       |      |           |         |          |                 |         |
| Q Näita                                                                                                    |  |        |        |                   |       |      |           |         |          |                 |         |
|                                                                                                    |  |        |        |                   |       |      |           |         |          |                 |         |

Oluline on meeles pidada, et päringu tegemiseks tuleb sul kasutada filtreid. Päring õnnestub järgmiste

filtrite kombinatsioonidena:

- Isikukood pärid konkreetse töötaja töövõimetuslehti. Tulemuseks saad kõik selle töötajaga seotud töövõimetuslehed erinevate staatustega.
- Staatus pärid konkreetse staatusega töövõimetuslehti. Tulemuseks saad kõikide töötajate töövõimetuslehed, mis päringu momendil omavad Tervisekassas seda staatust.
- Isikukood ja staatus pärid konkreetse töötaja ja staatusega töövõimetuslehti. Tulemuseks saad selle töötaja ja valitud staatusega töövõimetuslehed.

#### Staatuste tähendused

- Arsti poolt lõpetamata töövõimetusleht on arsti poolt avatud, kuid sellel puudub veel lõpetamise kuupäev.
- Tööandja ootel töövõimetusleht on tööandja andmete ootel, ehk siis arsti poolt lõpetatud või on arst väljastanud eelmisele järglehe.
- Vastu võetud staatus, kus andmed on tööandja poolt Tervisekassale juba edastatud

#### Aruande tulem

Aruandes kuvatakse töötaja(te) töövõimetuslehti. Vastavalt lehe staatusele on võimalik sellest luua Directosse puudumine ja esitada töötaja andmeid Tervisekassale.

#### **Puudumise loomine**

Kui päringu tulemusena tuvastab Directo, et Tervisekassas olevat töövõimetuslehte ei ole Directosse lisatud, on vastaval real nupp Loo puudumine. Sellele nupule vajutades saad luua puudumise dokumendi. Kui tegemist on järglehega, saad olemasolevat puudumist uuendada, selle tegevusega pikendad töövõimetuslehte.

Kui tegemist on arsti poolt lõpetamata töövõimetuslehega, siis tuleb sul endal Directosse puudumine lisada.

Milline puudumine sisestada?

Kasulik on sisestada puudumine, mille liigiks määrad "esitamata töövõimetusleht". See puudumine vähendab töötaja vastava kuu tööaega aga selle alusel töövõimetuslehe tasu veel ei arvestata, kuna ei ole täpselt teada millal see lõppeb.

Directo puudumise dokumendile lisatakse loodud puudumisele ka Töövõimetuslehe number, Töövõimetuslehe ID ja Töövõimetuslehe staatus.

Neid välju puudumise dokumendil sa ise muuta ei saa, need on informatiivsed. Kui järglehega pikendatakse olemasolevat puudumist siis Töövõimetuslehe number väljal on järglehe, mitte esmase lehe number. Iga kord, kui seda töövõimetuslehte pikendatakse, uueneb ka number.

- Töövõimetuslehe number viimase töövõimetuslehe number
- Töövõimetuslehe ID Tervisekassa unikaalne tunnus viidatud puudumisele
- Töövõimetuslehe staatus selle puudumise Tervisekassa staatus

#### Tööandja info edastamine

#### Töövõimetuslehtede korraga saatmine Tervisekassasse.

Kui soovid edastada kõigi töötajate töövõimetuslehed korraga Tervisekassasse, siis toimi järgmiselt:

- 1. Tee päring töövõimetuslehtedele, mille staatus on Tööandja ootel.
- Aruande päises on nupp Aseta töötasud see nupp leiab/arvutab töötajate kehtiva kuu töötasu ja asetab selle aruandes Reaalne kuutasu väljale. Teine võimalus on, et täidad selle välja igal töövõimetuslehe real ise.
- 3. Täidetud andmete massiga saatmiseks kasuta aruande päises nuppu Saada Tervisekassasse.

Andmete saatmise õnnestumise/mitte õnnestumise kohta tuleb sulle teade:

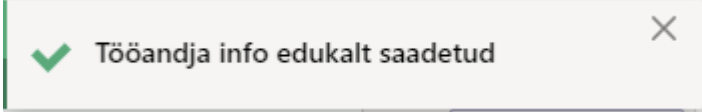

#### Töövõimetuslehtede edastamine ühe kaupa.

Ühe kaupa edastamiseks on kaks võimalust:

- 1. Soovid saata ainult töötasu.
- 2. Soovid saata töötasu täiendava infoga.

1. Igal "Tööandja ootel" töövõimetuslehe real täida Reaalne kuutasu väli ja vajuta rea peal olevat nuppu Saada Tervisekassasse.

2. Täida aruande real töötaja Reaalne kuutasu ja täiendava info lisamiseks vajuta rea peal olevat nuppu Tööandja info. Avanevas aknas saad lisada töövõimetuslehe täiendava info:

- tööönnetuse aeg;
- kergemale tööle üleviimise aeg ja tasu sellel perioodil;
- õiguse hüvitise puudumise kohta.

From: https://wiki.directo.ee/ - **Directo Help** 

Permanent link: https://wiki.directo.ee/et/incapacity\_for\_work\_report?rev=1742381124

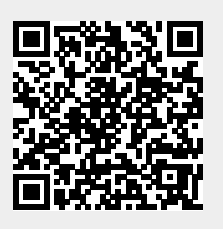

Last update: 2025/03/19 12:45